令和6年9月4日 株式会社TKC

## TKCサイバーセキュリティサービス 【インストールガイド】 -FX4クラウド(公益法人会計用)をご利用のパソコン用一

1. インストール (ダウンロード) の開始

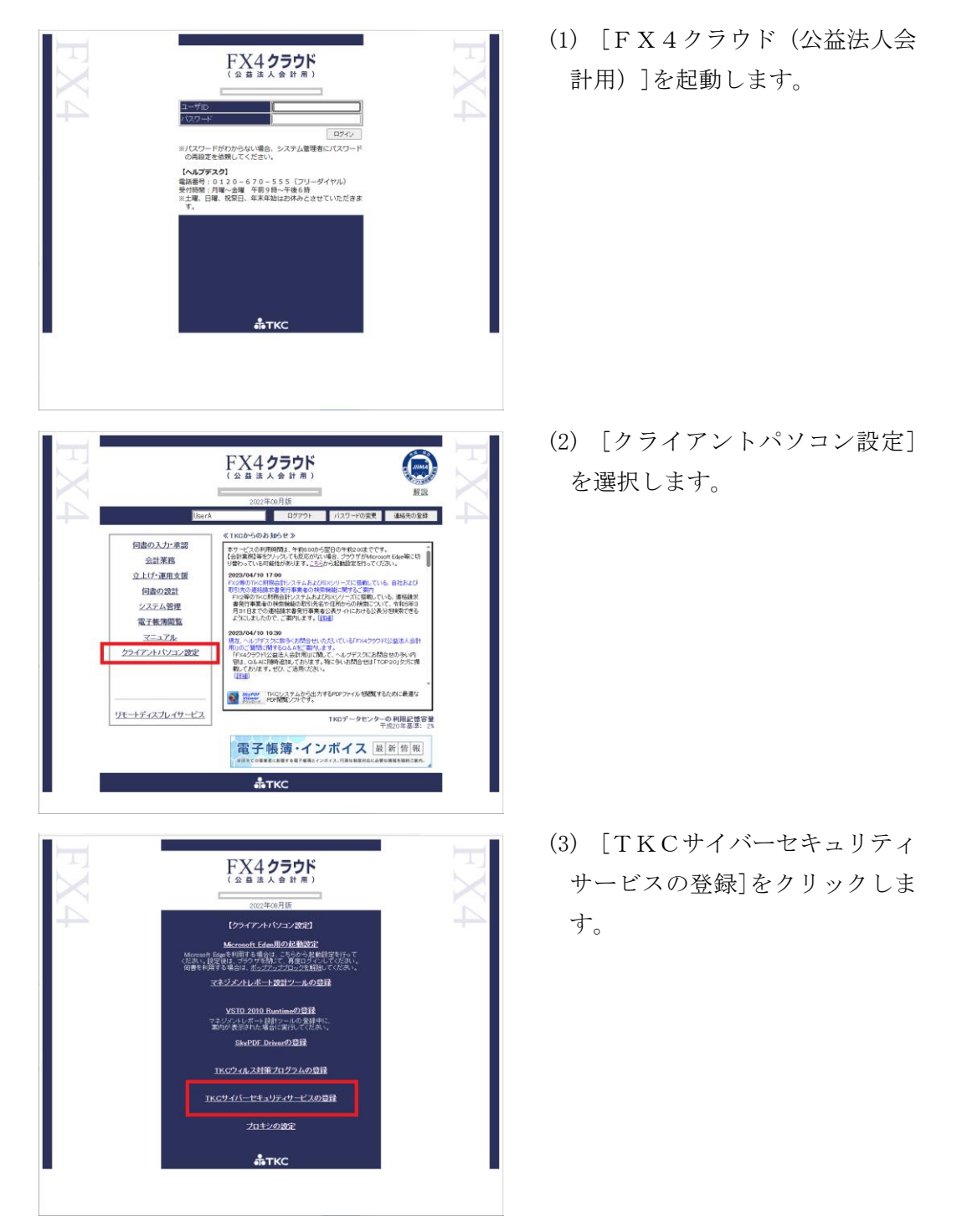

## 2. インストール処理

※[ユーザアカウントの制御]画面が表示された場合、処理を続行してください。

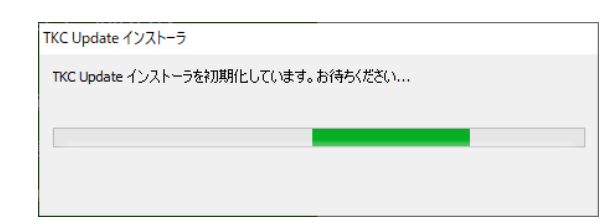

※インストールが始まります。 しばらくお待ちください。

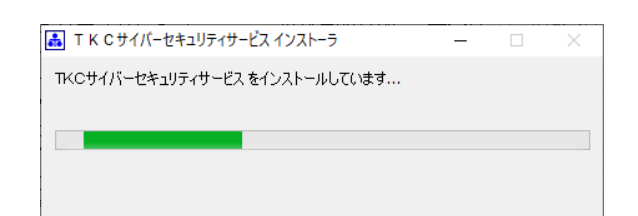

| I K C サイバーセキュリティサービス           | × |
|--------------------------------|---|
| 登録可能なバソコンの上限数に達しているため 登録できません。 |   |
| 上限数を増やす場合には、会計事務所にご相談ください。     |   |
|                                |   |
|                                |   |
| パソコンの登録状況を確認する 閉じる             |   |
| パソコンの登録状況を確認する 閉じる             |   |

※登録可能台数の上限を超過した 場合には、左記の画面が表示され、インストールが中断されます。当画面が表示された場合は、 パソコンの登録状況を確認して ください。

IT Policy N@vi セットアップ

クライアント機能のサイレントセットアップを実施しています。

ダイアログが閉じられるまでシャットダウンや再起動は実施しないでください。

## 3. パソコンの再起動

| 情報 |                                                                                                    |
|----|----------------------------------------------------------------------------------------------------|
| 1  | TKCサイバーセキュリティサービスの登録が完了しました。<br>「OK」ホタンをクリック後、TKCサイバーセキュリティサービスの画面が<br>表示されますので、「バンコンの利用者名」の登録後をお願いします。<br>また、「バンコンの利用者名」の登録後、セキュリティ機能を有効にするため、<br>バンコンを用起動してくたさい。 |
|    | OK [CyberSS]                                                                                                    |

| 〒 K C サイバーセキュリティサービス[2024年09月版] |                                                                                                    |                                        |  |  |  |
|---------------------------------|----------------------------------------------------------------------------------------------------|----------------------------------------|--|--|--|
| <b>〒 TKC</b><br>サイバーセキュリティサービス  |                                                                                                    |                                        |  |  |  |
| パソコンの利用者名                       | (未登録)                                                                                                    | 利用者名の登録                                |  |  |  |
| セキュリティ診断結果                      | (診断中)                                                                                                    | 詳細の確認                                  |  |  |  |
|                                 |                                                                                                    |                                        |  |  |  |
| サイバーセキュリティ<br>サービスの稼働状況         | 社内のパソコンのセキュリティ診断結果、振る舞い検知による検知履歴を一覧で<br>確認します。                                                                |                                        |  |  |  |
| バンコンの登録状況確認                     | ライセンス数(登録可能台数)、パソコンへの登録可能台数を確認します。<br>※当機能を利用する場合は、画面左下の「管理者の設定」ボタンで事前設定が<br>必要です。                            |                                        |  |  |  |
| セキュリティ診断の<br>診断項目の設定            | パソコンのセキュリティ診断の診断項目を設定(変更)しま<br>※当機能を利用する場合は、画面左下の「管理者の設定<br>必要です。                                             | す。<br>」ボタンで事前設定が                       |  |  |  |
| 振る舞い検知の<br>除外リストの管理             | 振る舞い検扣で検出したウィルスの疑いがあるファイルに<br>るまでの間、利用できません。緊急を要する場合には、除<br>ファイルを実行します。<br>※当機能を利用する場合は、画面左下の「管理者の設定<br>必要です。 | t、安全性が確認され<br>・外リストに登録し、<br>ロボタンで事前設定が |  |  |  |
| 管理者の設定                          |                                                                                                    |                                        |  |  |  |
| システムQ&A                         |                                                                                                    | 開いる                                    |  |  |  |

- インストール終了後、左記画面 が表示されます。[OK]をクリッ クします。
- ※[TKCサイバーセキュリティサ ービス]の画面が表示されます。
- (2) [利用者名の登録]をクリックし、パソコンの利用者名を登録します。
- (3) [閉じる]をクリックします。
- (4) 他のシステムを終了し、パソコ ンを再起動してください。

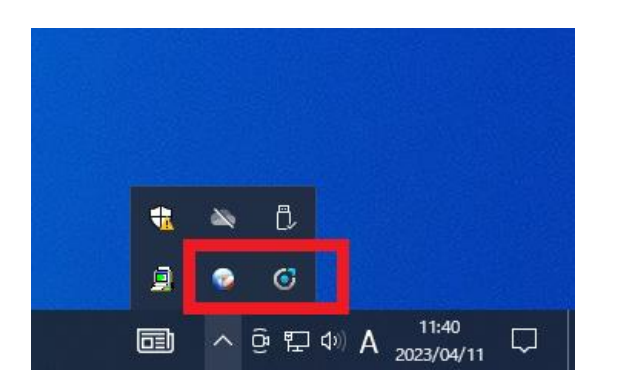

(5) パソコン再起動後、画面右下の 通知領域に以下2つのプログラ ムが表示されます。

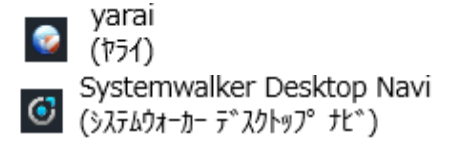

※インストール当日に、以下のメッセージが表示される場合がありますが、そのままご 利用ください。翌日以降、当メッセージは表示されません。

```
🥝「Active LoggerあるいはScan Engine Service…」
```

## 4. 管理者の設定

TKCサイバーセキュリティサービスのメニュー「パソコンの登録状況確認」「セキュ リティ診断の診断項目の設定」「振る舞い検知の除外リストの管理」を利用する場合に、 設定してください。

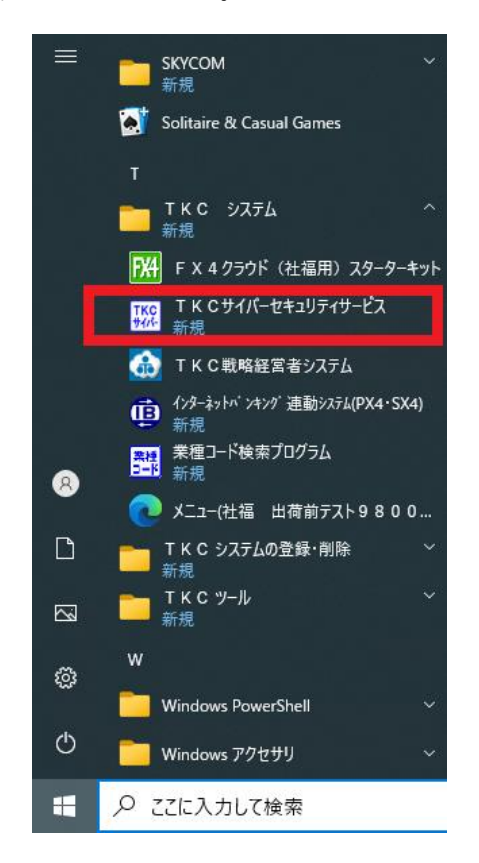

| (1) | [スタート]ー[TKC | システ  |
|-----|-------------|------|
| 1   | ]ー[TKCサイバーセ | ミキュリ |

ティサービス]を起動します。

| III T K C サイバーセキュリティサービス[2024年0 | 9月版]                                                                                                    |         |  |
|---------------------------------|----------------------------------------------------------------------------------------------------|---------|--|
| TKC<br>サイバーセキュリ:                | <b>イ</b> サービス                                                                                                    |         |  |
| パソコンの利用者名                       | (未登録)                                                                                                    | 利用者名の登録 |  |
| セキュリティ診断結果                      | (診断中)                                                                                                    | 詳細の確認   |  |
|                                 |                                                                                                    |         |  |
| サイバーセキュリティ<br>サービスの 稼働状況        | 社内のバンコンのセキュリティ診断結果、振る舞い検知による検知履歴を一覧で<br>確認します。                                                                                              |         |  |
| バソコンの登録状況確認                     | ,<br>ライセンス数(登録可能台数)、バソコンへの登録可能台数を確認します。<br>※当機能を利用する場合は、画面左下の「管理者の設定」ボタンで事前設定が<br>必要です。                                                     |         |  |
| セキュリティ診断の<br>診断項目の設定            | 。<br>「バンコンのセキュリティ診断の診断項目を設定(変更)します。<br>※ 当機能を利用する場合は、画面左下の「管理者の設定」ボタンで事前設定が<br>必要です。                                                        |         |  |
| 振る舞い検知の<br>除外リストの管理             | 「振る舞い検知で使出したウィルスの残いがあるファイルは、安全性が確認され<br>るまでの間、利用できません、緊急を要する場合には、除外リストに登録し、<br>ファイルを実行します。<br>※ 単繊維を利用する場合は、画面左下の「管理者の設定」ボタンで事前設定が<br>必要です。 |         |  |
| 管理者の設定                          |                                                                                                    |         |  |
| システムQ&A                         | •                                                                                                    | - 開じる   |  |

以上でインストール作業は終了です。

- (2) [管理者の設定]をクリックし、
   管理者用の設定を登録します。
   ※設定内容についてはTKCシ
   ステムQ&Aの[管理者の設
   定]を参照してください。
- (3) [閉じる]をクリックします。

以上